## 6月3日提出文書「JAAF 会員一覧」の出力方法について

※大会要項には6月3日朝「JAAF日本陸連2023年度登録申込書」を提出することになっていましたが、こちらの「JAAF会員一覧」を提出するようにしてください。

①各チームの ID から「JAAF START」にログインしてください。

| (2)                                                  |             |             |                |               |
|------------------------------------------------------|-------------|-------------|----------------|---------------|
| □ JAAF-START - 会員向け専用サイト × 十                         |             |             | -              | o x           |
| ← C ⋒                                                | A* ★        | S (3   C= G | ı <u>↓</u> 😩 · | ··· <b>b</b>  |
| JAAF-START 何かが変わる、スポーツ体験を。                           | 8=          | (→ ログアウト    | $\times$       | Q<br>()<br>() |
| JAAF-START新登録:                                       | シン          |             |                | +             |
|                                                      | トップ         | ページ         |                |               |
|                                                      | <b>上</b> 会員 | 員情報確認       | ~              |               |
|                                                      | 上個ノ         | 、登録申請       | ~              |               |
|                                                      | <b>家 団体</b> | 本登録申請       | ~              |               |
|                                                      | 9 11        | い情報         | ~              | -             |
| 最新情報/登録マニュアル                                         | 等/。<br>ょくあ  | 質問          | ~              | -             |
| こちらをクリック                                             | #71         | ~           |                | -             |
|                                                      |             |             | .•.            |               |
|                                                      | <b>1</b>    | 登録申請を       | クリック           | ¢             |
| 3                                                    |             |             |                |               |
|                                                      |             |             |                |               |
| JAAF-START - 会員向け専用サイト × 十                           |             |             | -              | ð X           |
| ← → C ଲ                                              | A" to       | S (3 (2 (⊕  | • ≰• \$• •     | ·· 🕑          |
| JAAF-START 何かが変わる、スポーツ体験を。                           | 8=          | C→ ログアウト    |                | 0             |
|                                                      |             |             |                | <b>0</b>      |
| ● 新規加入団体作成はこちら 加入団体参加                                | 加申請はこちら     |             |                | +             |
|                                                      |             |             |                |               |
| □□□□□□□□□□□□□□□□□□□□□□□□□□□□□□□□□□□□                 |             |             |                |               |
|                                                      |             |             |                |               |
| 管理をしている加入団体は以下の通りです。<br>団体名をクリックして、登録申請を行ってください。     |             |             |                |               |
| 団体情報                                                 | メンバー人数      | 所属申請        |                |               |
|                                                      |             |             |                |               |
| 「私はない」、「私はない」、「「「「」」、「「」」、「」、「」、「」、「」、「」、「」、「」、「」、「」 | 73名         | 0件          |                |               |
| 承認団体:静岡県中学校体育建画                                      |             |             |                |               |
|                                                      |             |             |                | L)<br>A       |
|                                                      |             |             |                | ~~~           |

## ④ワンタイムパスワード認証を行います。

| IAAE-START                                                                                                    |                                                                                                    | +                                                                                                    |                                                                          |                                                                                         |                                                                                                    |                                                                                      |          |                                                                                                    |                                                                                                    |                                                                                                    |                                                                     | - 6                                                                |
|----------------------------------------------------------------------------------------------------|----------------------------------------------------------------------------------------------------|----------------------------------------------------------------------------------------------------|--------------------------------------------------------------------------|-----------------------------------------------------------------------------------------|----------------------------------------------------------------------------------------------------|--------------------------------------------------------------------------------------|----------|----------------------------------------------------------------------------------------------------|----------------------------------------------------------------------------------------------------|----------------------------------------------------------------------------------------------------|---------------------------------------------------------------------|--------------------------------------------------------------------|
| C                                                                                                    | https://start.ja                                                                                                    | af.or.jp/#/clubs/101                                                                                                    | 1797                                                                     |                                                                                         |                                                                                                    |                                                                                      |          | ٨'n                                                                                                    | <u>ن</u> ه ک                                                                                                    | 3 (≅                                                                                                    | Ē                                                                   |                                                                    |
| JAAF-                                                                                                    | -START                                                                                                    | 何かが変わる、フ                                                                                                    | ペポーツ体験                                                                   | <b>を</b> 。                                                                              |                                                                                                    |                                                                                      |          | 8=                                                                                                    | ⊖ ¤                                                                                                    | グアウト                                                                                                    |                                                                     |                                                                    |
| P                                                                                                    | 沂属人数                                                                                                    | 73人                                                                                                    |                                                                          |                                                                                         |                                                                                                    |                                                                                      |          |                                                                                                    |                                                                                                    |                                                                                                    |                                                                     |                                                                    |
|                                                                                                    | 加入団体情報                                                                                                    | 報出力                                                                                                    |                                                                          |                                                                                         |                                                                                                    |                                                                                      |          |                                                                                                    |                                                                                                    |                                                                                                    |                                                                     |                                                                    |
|                                                                                                    | 「加入団体登録者-                                                                                                    | -覧出力」ボタン                                                                                                    | より加入団体                                                                   | の基本情報に                                                                                  | と参加者一覧が                                                                                                    | 「出力できます。<br>・覧出力                                                                     |          |                                                                                                    |                                                                                                    |                                                                                                    |                                                                     |                                                                    |
| T                                                                                                    | F記ボタンより加 <i>1</i>                                                                                                    | 、団体参加者情報                                                                                                    | のCSVファイ)<br>加                                                            | ルがダウンロ<br>入団体参加4                                                                        | コードで す。<br>者情 <sup>ま</sup>                                                                                   | 。<br>ルダウンロー                                                                          | k        |                                                                                                    |                                                                                                    |                                                                                                    |                                                                     |                                                                    |
| ı                                                                                                    | 加入団体登録                                                                                                    | 禄者資格一覧                                                                                                    |                                                                          | /                                                                                       |                                                                                                    |                                                                                      |          |                                                                                                    |                                                                                                    |                                                                                                    |                                                                     |                                                                    |
| -                                                                                                    |                                                                                                    |                                                                                                    |                                                                          |                                                                                         |                                                                                                    |                                                                                      |          |                                                                                                    |                                                                                                    |                                                                                                    |                                                                     |                                                                    |
|                                                                                                    |                                                                                                    |                                                                                                    | 下に                                                                       | スクロ                                                                                     | ールレ                                                                                                    | ていき、                                                                                 | 加入回      | 体登録                                                                                                    | 者一覧                                                                                                    | 出力                                                                                                    | <mark>ک ک</mark>                                                    | リック                                                                |
|                                                                                                    |                                                                                                    |                                                                                                    | 下に                                                                       | スクロ                                                                                     | 1-1-1-L                                                                                                    | τ <mark>ιι</mark> ε.                                                                 | 加入回      | 体登録                                                                                                    | 者一引                                                                                                    | 出力                                                                                                    | <mark>کر خ</mark>                                                   | ל ש <b>ט</b>                                                       |
| JAAF-STAF                                                                                                    | RT                                                                                                    |                                                                                                    | 下に                                                                       | スクロ                                                                                     | ールレ                                                                                                    | ていき、                                                                                 | 加入団      | 体登録                                                                                                    | <del>8</del> — <b>1</b>                                                                                                    | 出力                                                                                                    | <del>ک</del> م                                                      | שע <del>ע</del>                                                    |
| JAAF-STAF                                                                                                    | RT                                                                                                    |                                                                                                    | THE                                                                      | <b>スクロ</b><br>20                                                                        | 1ールし<br>023年度                                                                                                | ていき、<br>会員一覧                                                                         | 加入司      | 体登録                                                                                                    | <b>4</b> —9                                                                                                    | 出力:<br>出力日:<br>出力者:                                                                                                    | 271                                                                 | ל ש <b>ו</b>                                                       |
| JAAF-STAF<br>【体区分                                                                                                    | RT                                                                                                    | *#5                                                                                                    | <b>▼</b>   <b></b>                                                       | <b>スク</b><br>20                                                                         | 1ールし<br>023年度                                                                                                | ていき、<br>会員一覧                                                                         | 加入団      | 体登録                                                                                                    | 2-1                                                                                                    | 出力:<br><sup>出力日:</sup><br>出力者:                                                                                          | 2 <b>7</b> 1                                                        | עע <i>ו</i>                                                        |
| JAAF-STAF<br>可体区分<br>SMD                                                                                                    | RT<br>中学校                                                                                                    | *==                                                                                                    | •                                                                        | <b>スク</b><br>20                                                                         | 1ールし<br>023年度                                                                                                | ていき、<br>会員一覧                                                                         | 加入司      | 体登録                                                                                                    | <b>KR</b> \$78                                                                                                    | 出力日:<br>出力日:<br>出力者:                                                                                                    | 27                                                                  | ל של                                                               |
| JAAF-STAF<br>副体区分<br>I体区<br>I体石<br>I体标名                                                                                                    | <b>YT</b><br>中学校                                                                                                    | ##5                                                                                                    | *                                                                        | <b>スク</b><br>20                                                                         | 1ールし<br>023年度                                                                                                | ていき、<br>会員一覧<br>IRF4 (カナ)                                                            | 加入団<br>K |                                                                                                    | <b>RR</b> \$78                                                                                                    | 出力<br>出力日:<br>出力者:                                                                                                    | 27                                                                  | ל ש<br>ע                                                           |
| JAAF-STAF<br>近体区分<br>端和D<br>端本名<br>端本的学校是                                                                                                    | <b>RT</b><br>中学校                                                                                                    | *#5                                                                                                    | *                                                                        | 20                                                                                      | 1ールし<br>023年度                                                                                                | ていき、<br>会員一覧<br>B#4 (カナ)                                                             | 加入回<br>K |                                                                                                    | 所現地1日日                                                                                                    | 出力 <sup>;</sup><br><sup>出力1</sup> :<br><sup>出力4</sup> :                                                                 | 27                                                                  | ל ש <b>ו</b>                                                       |
| JAAF-STAF<br>副体区分<br>I体口<br>I体名<br>I体系在地<br>Ikka(学校是<br>Ikka                                                                                                    | RT<br>中学校                                                                                                    |                                                                                                    | *                                                                        | 20                                                                                      | 1ールし<br>023年度                                                                                                | ていき、<br>会員一男<br>B#4 (カナ)<br>54 (カナ)<br>電話号                                           |          |                                                                                                    | Million T R                                                                                                    | 出力1:<br>出力1:<br>出力者:                                                                                                    | 27                                                                  | ל ש <b>ו</b>                                                       |
| JAAF-STAF<br>副体区分<br>論成<br>編集/学校長<br>編集<br>本<br>4<br>4<br>4<br>4<br>4<br>4<br>4<br>4<br>4<br>4<br>4<br>4<br>4                                                                   | RT<br>中学校                                                                                                    |                                                                                                    | *                                                                        | 20                                                                                      | 1ールし<br>023年度                                                                                                | ていこ、<br>会員一覧<br>M#4 (カナ)<br>54 (カナ)<br>1889年                                         |          |                                                                                                    | RRATE                                                                                                    | 出力日:<br>出力者:                                                                                                    | 27'                                                                 | ל ע <b>ו</b>                                                       |
| JAAF-STAF<br>近体区分<br>読載D<br>読者<br>読者/学校長<br>14<br>14<br>15<br>15<br>15<br>15<br>15<br>15<br>15<br>15<br>15<br>15                                                                | RT                                                                                                    |                                                                                                    | *                                                                        | 20                                                                                      | 1ールし<br>023年度                                                                                                | ていこ、<br>会員一覧<br>開稿名 (カナ)<br>電話書号<br>5名 (カナ)                                          |          |                                                                                                    | デスス語寺                                                                                                    | 出力日:<br>出力日:<br>出力者:                                                                                                    | 27                                                                  | ל ש ל<br>                                                          |
| JAAF-STAF<br>間体区分<br>開始D<br>操作系を地<br>編集/学校長<br>ide<br>に入気体管地を<br>ide                                                                                                    | RT                                                                                                    |                                                                                                    |                                                                          | 20                                                                                      | 1ールし<br>023年度                                                                                                | ていこ、<br>会員一覧<br>B#4 (カナ)<br>電話号<br>S4 (カナ)                                           |          |                                                                                                    | Million T E                                                                                                    | 出力日:<br>出力名:                                                                                                    | 27                                                                  | ל עי <b>ו</b>                                                      |
| JAAF-STAF<br>副体区分<br>端和D<br>端本名<br>端本名<br>端本名<br>本<br>本<br>本<br>本<br>本<br>本<br>本<br>本<br>本<br>本<br>本<br>本<br>本                                                                  | RT                                                                                                    |                                                                                                    |                                                                          | 20                                                                                      |                                                                                                    | ていき、<br>会員一覧<br>時格 (カナ)<br>転 (カナ)                                                    |          |                                                                                                    | жжят н<br>РАХШ-4<br>Раз                                                                                                    | 出力日:<br>出力者:<br>二                                                                                                    | 2 7                                                                 | J 'Y 5                                                             |
| JAAF-STAF<br>日本区分<br>端本5<br>端本5<br>端本7<br>端本5<br>は、<br>日本アドレス<br>10<br>3<br>3<br>4<br>10<br>3<br>10<br>3<br>10<br>3<br>10<br>10<br>10<br>10<br>10<br>10<br>10<br>10<br>10<br>10 | RT                                                                                                    |                                                                                                    |                                                                          |                                                                                         |                                                                                                    | ていき、<br>会員一覧<br>M#4 (カナ)<br>電話号<br>SA (カナ)                                           |          |                                                                                                    | RRS778           RRS778           PAX8*           PAX8*           Q33                                                                                                    | 出力日:<br>出力者:<br>二<br>一<br>一                                                                                             | 2 7                                                                 | J '                                                                |
| JAAF-STAF<br>個体区分<br>開始D<br>編集合<br>構成を強<br>編集合学校長<br>16<br>日<br>10<br>11<br>1<br>1<br>1<br>1<br>1<br>1<br>1<br>1<br>1<br>1<br>1<br>1                                            |                                                                                                    |                                                                                                    |                                                                          |                                                                                         |                                                                                                    | ていき、<br>会員一覧<br>M#4 (カナ)<br>544 (カナ)<br>1999年<br>544 (カナ)                            |          |                                                                                                    | Riskit 7 8           PAXB+           Image: select of the select of the select of | 出力日:<br>出力者:<br>二                                                                                                    |                                                                     | J w 6                                                              |
|                                                                                                    | RT<br>中学校<br>                                                                                                    |                                                                                                    |                                                                          | スクロ<br>2(<br>」<br>」<br>し<br>し<br>し<br>て<br>。<br>「<br>の<br>「<br>の<br>」<br>の<br>一         | 1-ルし<br>023年度                                                                                                | ていき、<br>会員一覧<br>BR#4 (カナ)<br>544 (カナ)<br>電話号<br>544 (カナ)                             |          |                                                                                                    |                                                                                                    | 出力:<br>出力:<br>出力:<br>出力:<br>二                                                                                           |                                                                     | שיא ל<br>איין איין<br>איין איין איין איין איין איין                |
|                                                                                                    |                                                                                                    | ■<br>■<br>■<br>■<br>■<br>■<br>■<br>■<br>■<br>■<br>■<br>■<br>■<br>■                                                                                                    |                                                                          | スクロ<br>2(<br>」<br>」<br>し<br>「<br>。<br>「<br>を押<br>に<br>クリ                                | 1-ルし<br>023年度                                                                                                | ていき、<br>会員一覧<br>544 (カナ)<br>544 (カナ)<br>544 (カナ)<br>544 (カナ)                         |          | (***)<br>(***)<br>(***))<br>(***)<br>(***)<br>(***)<br>(***)<br>(***)<br>(***)<br>(***))<br>(***)<br>(***)<br>(***)<br>(* |                                                                                                    | 出力:<br>出力:<br>出力:<br>出力:<br>、<br>、<br>、<br>、<br>、<br>、<br>、<br>、<br>、<br>、<br>、<br>、<br>、<br>、<br>、<br>、<br>、<br>、<br>、 |                                                                     | J 2 2                                                              |
| JAAF-STAF<br>本区分<br>端和<br>端本<br>端本<br>端本<br>本本<br>本本<br>本本<br>本本<br>本本<br>本本<br>本本                                                                                              | RT<br>中学校<br>中学校<br><b>日</b><br>一<br>一<br>第<br>一<br>覧<br>が<br>下<br>に<br>説<br>そ<br>して<br>い。                                                                                                    | *#5<br>*** は<br>・<br>・<br>・<br>・<br>・<br>・<br>・<br>・<br>・<br>・<br>・<br>・<br>・                                                                                                    | ▼に<br>*<br>・<br>・<br>・<br>・<br>・<br>・<br>・<br>・<br>・<br>・<br>・<br>・<br>・ | スクロ<br>2(<br>」<br>「。<br>「<br>で<br>、<br>押<br>に<br>クリ<br>の名前                              | 1ールし<br>023年度<br>1<br>1<br>1<br>1<br>1<br>1<br>1<br>1<br>1<br>1<br>1<br>1<br>1<br>1<br>1<br>1<br>1<br>1<br>1 | ていき、<br>会員一覧<br>BHE4 (カナ)<br>BAE (カナ)<br>電子<br>BAE (カナ)<br>電子<br>BAE (カナ)            |          | (本<br>)<br>(本)<br>(本)<br>(本)<br>(本)<br>(本)<br>(本)<br>(本)<br>(本)<br>(本)                                                                                                    | ★ 1                                                                                                    | 出力:<br>出力:<br>出力:<br>二<br>二<br>二<br>二<br>二<br>二<br>二<br>二<br>二<br>二<br>二<br>二<br>二                                      | 2ク<br>・<br>・<br>・<br>・<br>・<br>・<br>・<br>・<br>・<br>・<br>・<br>・<br>・ | リック<br>  mar<br>:<br>:<br>い。<br>くた                                 |
| JAAF-STAF<br>本区分<br>端和D<br>端本4<br>端本4<br>端本4<br>端本5<br>端本5<br>端本5<br>端本5<br>端本5<br>端本5<br>端本5<br>端本5                                                                            | RT<br>中学校<br>中学校<br>中学校<br><b>リーロー</b><br>第<br>一<br>第<br>一<br>二<br>一<br>二<br>一<br>二<br>一<br>二<br>一<br>二<br>一<br>二<br>一<br>二<br>一<br>二<br>一<br>二<br>一<br>二<br>一<br>二<br>一<br>二<br>二<br>一<br>二<br>二<br>二<br>二<br>二<br>二<br>二<br>二<br>二<br>二<br>二<br>二<br>二 | ****<br>****<br>*****<br>****<br>****<br>****<br>****<br>*****<br>*****<br>*****<br>****** | *<br>*<br>れ表合住<br>に<br>・<br>・<br>・<br>・                                  | スクロ<br>20<br>10<br>10<br>10<br>10<br>10<br>10<br>10<br>10<br>10<br>10<br>10<br>10<br>10 | 1ールし<br>023年度<br>1<br>1<br>1<br>1<br>1<br>1<br>1<br>1<br>1<br>1<br>1<br>1<br>1<br>1<br>1<br>1<br>1<br>1<br>1 | ていき、<br>会員一覧<br>544 (カナ)<br>544 (カナ)<br>544 (カナ)<br>544 (カナ)<br>545 (カナ)<br>545 (カナ) |          |                                                                                                    | ■                                                                                                    | 出力:<br>出力:<br>出力:<br>二<br>二<br>二<br>二<br>二<br>二<br>二<br>二<br>二<br>二<br>二<br>二<br>二                                      |                                                                     | リック<br>  mm <sup>2</sup><br>  mm <sup>2</sup><br>  mm <sup>2</sup> |